## LIEBHERR-HAUSGERÄTE OCHSENHAUSEN GMBH Informationstechnologie

Datum: 28.08.2013

| Bereich: | Problembehandlung in LIPARTS                                |                   |
|----------|-------------------------------------------------------------|-------------------|
| Thema:   | Interneteinstellungen für den Mozilla Firefox inkl. Neuinst | allation von Java |

1. Öffnen Sie den Firefox und geben Sie in die Adresszeile "about:config" ein. Anschließend bestätigen Sie die Meldung mit "Ich werde vorsichtig sein, versprochen!"

| out:config - Mozilla Firefox      |                                                                                                    |                                                                                                    |
|-----------------------------------|----------------------------------------------------------------------------------------------------|----------------------------------------------------------------------------------------------------|
| <u>Bearbeiten Ansicht Chronik</u> | <u>L</u> esezeichen E <u>x</u> tras <u>H</u> ilfe                                                                                  |                                                                                                    |
| bout:config                       | +                                                                                                    |                                                                                                    |
| about:config                      |                                                                                                    | ☆ マ C 8 - Google                                                                                                    |
| leistbesucht 🗌 Erste Schritte 🗌   | ] .LHG Intranet 🗌 AD LIS 🗍                                                                                                    | Aktivitaetenerfassung 🔅 Bechtle 🔅 Cancom 🔅 Cisco Callisto AB 🔅 Cisco Unif                                                                                                    |
|                                   |                                                                                                    |                                                                                                    |
|                                   | Hier endet möglich<br>Änderungen der Standardw<br>Sicherheit und Geschwindigl<br>wissen, was Sie tun.<br>Ø Diese Meldung beim näch | erweise die Gewährleistung!<br>erte dieser erweiterten Einstellungen können gefährlich für Stabilität,<br>keit dieser Anwendung sein. Sie sollten nur fortfahren, wenn Sie genau<br>Isten Mal andligen |

- 2. Geben Sie in der Suche folgendes ein: security.mixed\_content

Es werden nun 2 Einträge angezeigt - security.mixed\_content.block\_active\_content - security.mixed\_content.block\_display\_content Ändern Sie den Wert der beiden Einträge mittels eines Doppelklicks auf den Wert false.

| 😻 about:config - Mozilla Firefox                          |                   |       |                | _                | ×        |  |  |
|-----------------------------------------------------------|-------------------|-------|----------------|------------------|----------|--|--|
| Datei Bearbeiten Ansicht Chronik Lesezeichen Extras Hilfe |                   |       |                |                  |          |  |  |
| about:config +                                            |                   |       |                |                  |          |  |  |
| 🗲 🕙 about:config                                          |                   |       | 🏠 マ 🖉 🛛 Soogle | <mark>ک</mark> ا | <b>^</b> |  |  |
| Meistbesucht Erste Schritte                               |                   |       |                |                  |          |  |  |
| Suchen: security.mixed_content                            |                   |       |                |                  | ×        |  |  |
| Einstellungsname                                          | Status Typ        | Wert  |                |                  | E        |  |  |
| security.mixed_content.block_active_content               | vom Benut boolean | false |                |                  |          |  |  |
| security.mixed_content.block_display_content              | Standard boolean  | false |                |                  |          |  |  |
|                                                           |                   |       |                |                  |          |  |  |

## Bevor Sie fortfahren können Sie testen ob LIPARTS bereits funktioniert. Falls es immer noch zu Problemen kommt fahren Sie mit Punkt 3 fort.

3. Um Java zu deinstallieren gehen Sie in der "Systemsteuerung" auf "Programme und Funktionen"

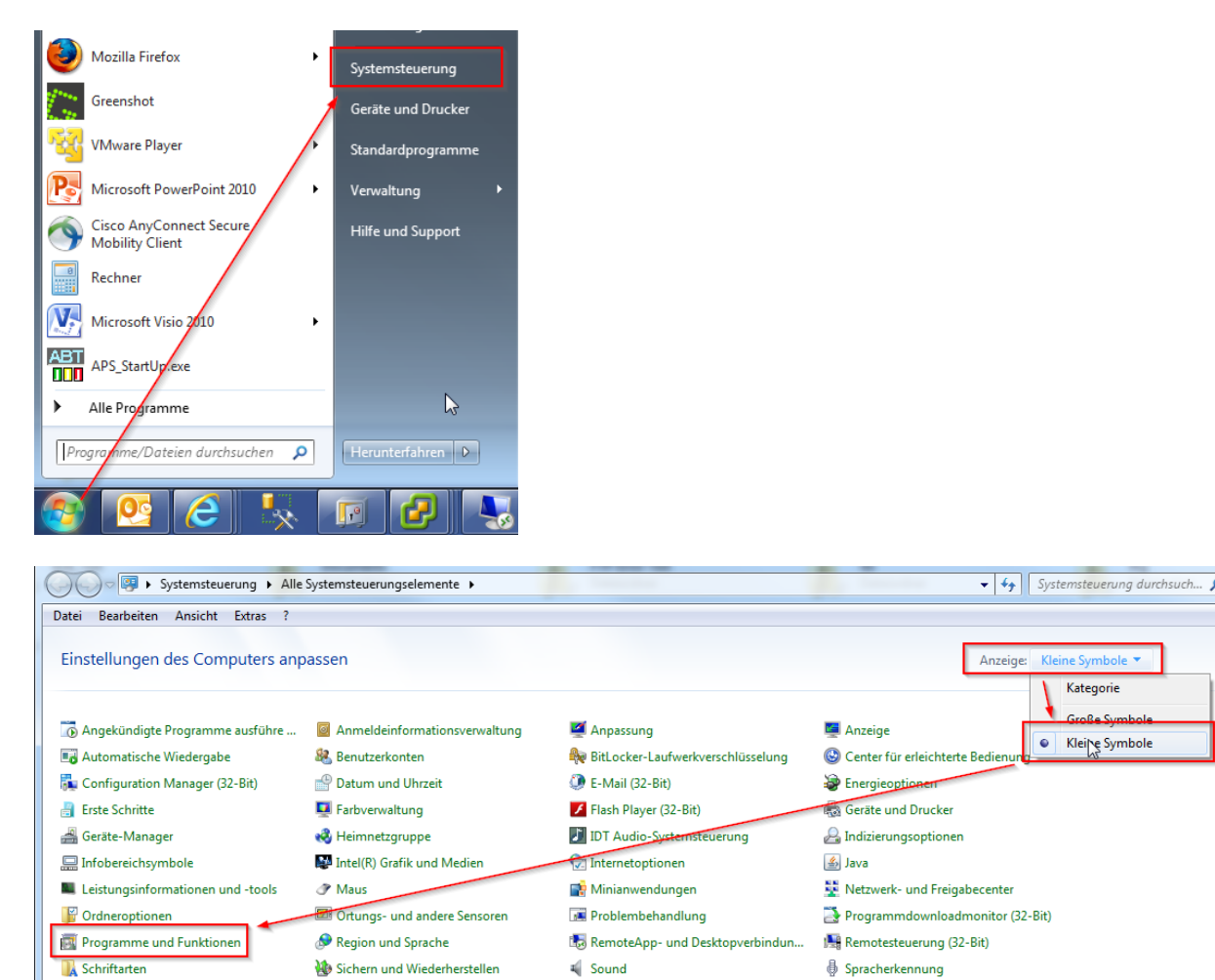

4. In "Programme und Funktionen" suchen Sie die Anwendungen "Java(TM) …" Diese müssen alle deinstalliert werden.

| Name                                                        | Herausgeber                    | Installiert am | Größe   |
|-------------------------------------------------------------|--------------------------------|----------------|---------|
| CSDiff                                                      | ComponentSoftware              | 06.12.2012     |         |
| Otfuscator Software Services - Community Edition            | PreEmptive Solutions           | 26.03.2012     | 6,45 MB |
| Otfuscator Software Services - Community Edition - DEU      | PreEmptive Solutions           | 16.03.2012     | 2,84 MB |
| DscSetup_WatermarkExcel                                     | Microsoft                      | 16.03.2012     | 310 KB  |
| DscSetup_WatermarkWord                                      | Microsoft                      | 16.03.2012     | 247 KB  |
| ኛ EDM - Emc Data Management Tool                            | Liebherr Hausgeräte            | 29.03.2012     |         |
| 😑 eToken PKI Client 5.1 SP1                                 | Aladdin Knowledge Systems Ltd. | 09.05.2012     | 36,6 MB |
| Forefront TMG Client                                        | Microsoft Corporation          | 15.06.2012     | 2,33 MB |
| C Greenshot 1.0.6.2228                                      | Greenshot                      | 30.04.2013     | 2,48 MB |
| Image Resizer Powertoy Clone for Windows (64 bit)           | Brice Lambson                  | 15.03.2012     | 303 KB  |
| Inno Setup Version 5.4.3                                    | Jordan Russell                 | 29.03.2012     | 4,28 MB |
| Java(TM) 6 Update 26                                        |                                | 15.03.2012     | 97,0 MB |
| 🛃 Java(TM) 6 Update 26 (64-bit)                             | Deinstallieren                 | 15.03.2012     | 91,6 MB |
| III Jis                                                     |                                | 05.10.2012     |         |
| 🔚 Kalenderdruck-Assistent für Microsoft Office Outlook 2007 | Microsoft Corporation          | 02.09.2012     | 73,0 MB |
| KDA 3.1.0                                                   | Liebherr Hausgeräte Ochsenhau  | 05.02.2013     |         |

## 5. Java installieren

0

Nun gehen Sie auf die Seite <u>www.java.com</u> und installieren die aktuellste Java-Version.

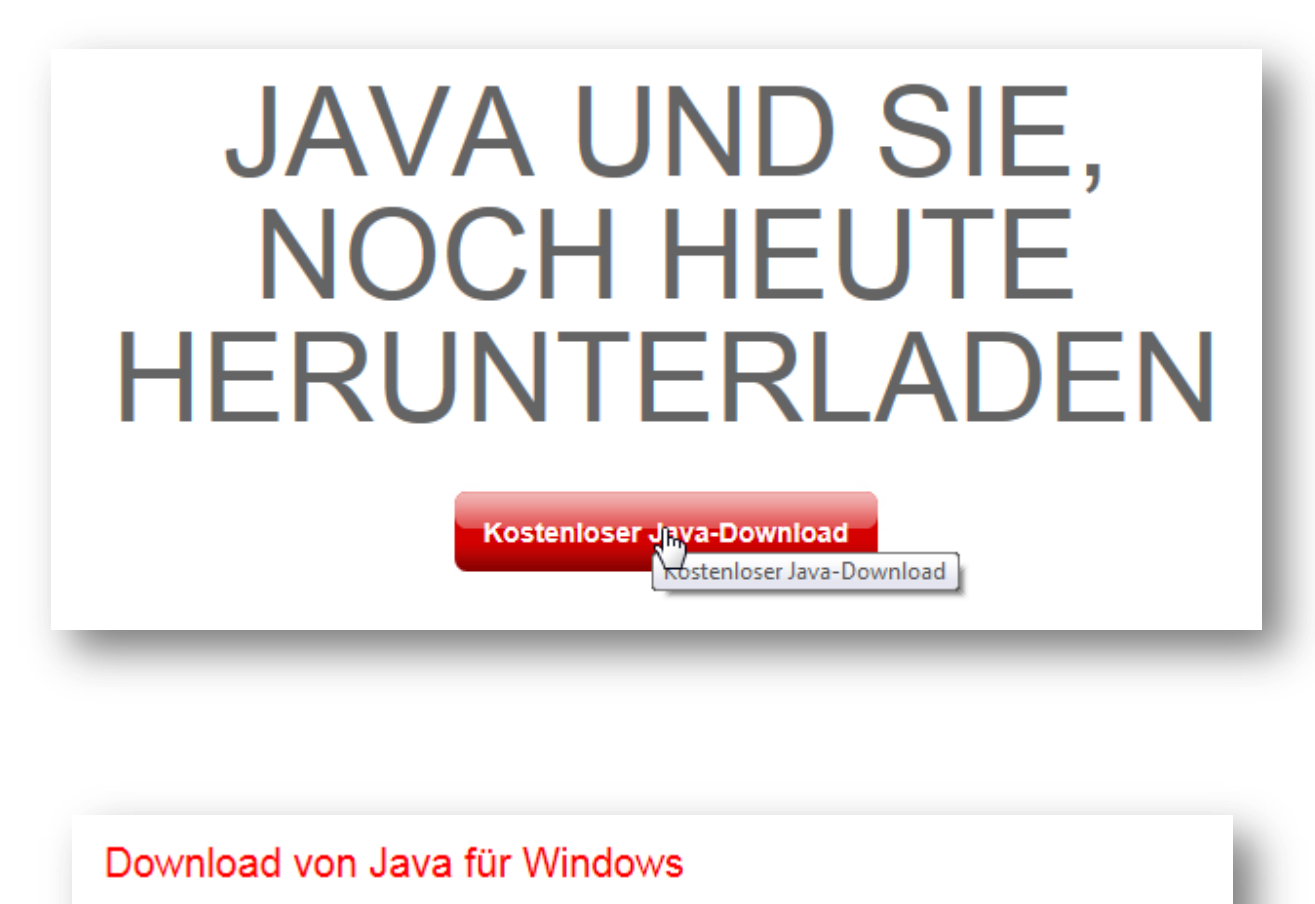

Empfohlen Version 7 Update 25 (Dateigröße: 861 KB)

Einverstanden und mit kostenlosem Download beginna<mark>m</mark>

Durch das Herunterladen von Java bestätigen Sie, dass Sie die Bedingungen der Endbenutzerlizenzvereinbarung gelesen und akzeptiert haben.

Nach Abschluss der Java-Installation müssen Sie Ihren Browser möglicherweise neu starten (alle Browserfenster schließen und wieder öffnen), um die Java-Installation zu aktivieren.